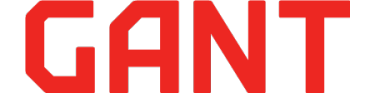

# Gant внешний приемник Wi-Fi

Gant внешний приемник Wi-Fi предназначен для управления воротной автоматикой, шлагбаумами, осветительными и бытовыми приборами по сети Wi-Fi и с помощью пульта радиоуправления. Существует возможность управления двумя независимыми устройствами по заранее созданным временным сценариям и алгоритмам управления.

Приемник REC-WI-Fi с приложением Gant Smart, может быть настроен только с помощью смартфона с установленным и настроенным приложением Gant Smart и подключенным к одной сети Wi-Fi 2.4ГГц. Запись пультов ДУ T15 на приемник возмож на только из приложения! Кнопки на приемнике служат только для контроля работы реле и сброса приемника к заводским настройкам. На объектах без наличия покрытия сети Wi-Fi - управление приемником с помощью пульта ДУ возможно только после предварительной настройки !

# Технические характеристики:

| Напряжение питания: | 9-24 Вольт АС/DС                            |
|---------------------|---------------------------------------------|
| Каналы управления : | 2 независимых канала ( реле с NO-контактом) |
| Ток нагрузки:       | 10Ампер 1-230 Вольт                         |
| Диапазон Wi-Fi:     | 2.4Ггц                                      |
| Диапазон RF:        | 433.92 Мгц                                  |
| Поддерживаемые пуль | ты ДУ: Т-15 кол. 30шт.                      |
|                     |                                             |

Режимы работы реле: Постоянный ( независимый и с взаимоблокировкой )

Короткий - 2секунды.

С выдержкой от 2сек. до 60мин.

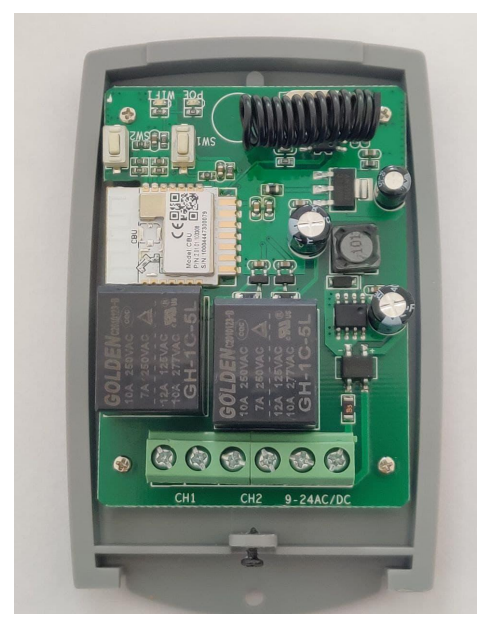

Внешний вид

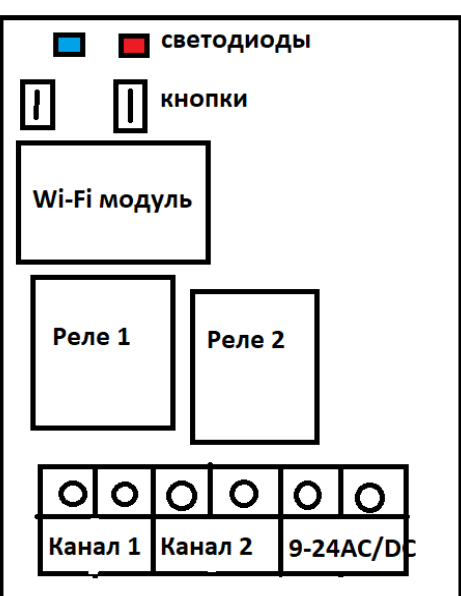

Принципиальная схема

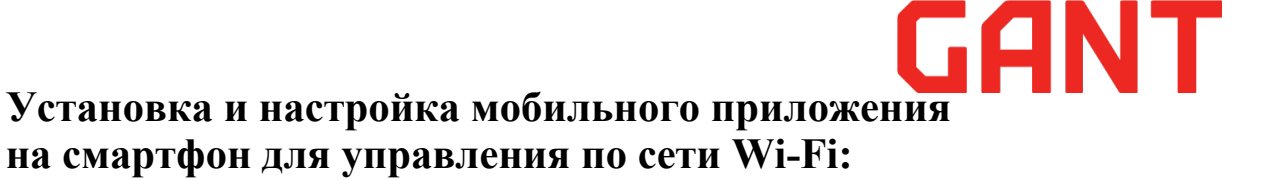

Установите на свой смартфон мобильное приложение Gant Smart

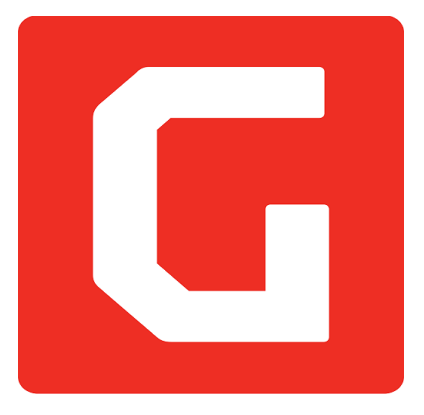

Воспользуйтесь QR-кодом приведенным ниже в зависимости от системы вашего смартфона: Android или IOS или в поисковой строке Google Play или App Store введите : Gant Smart.

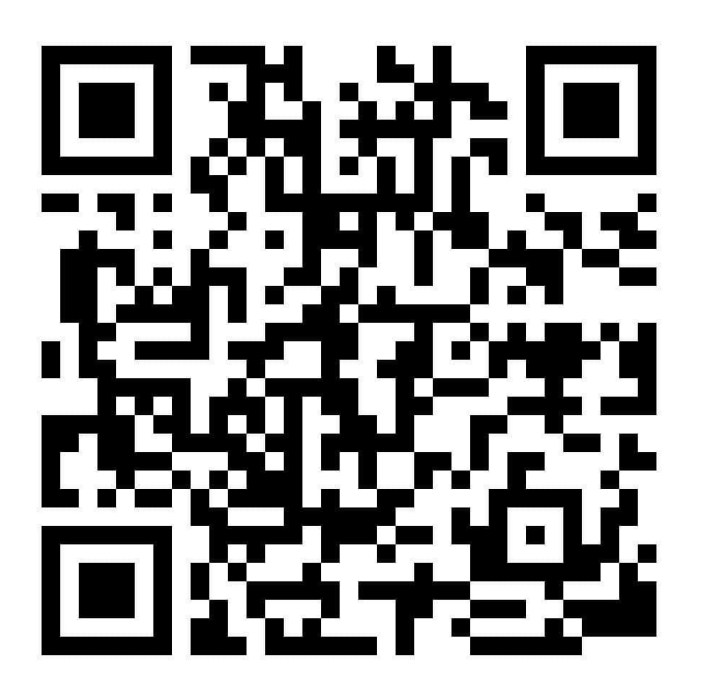

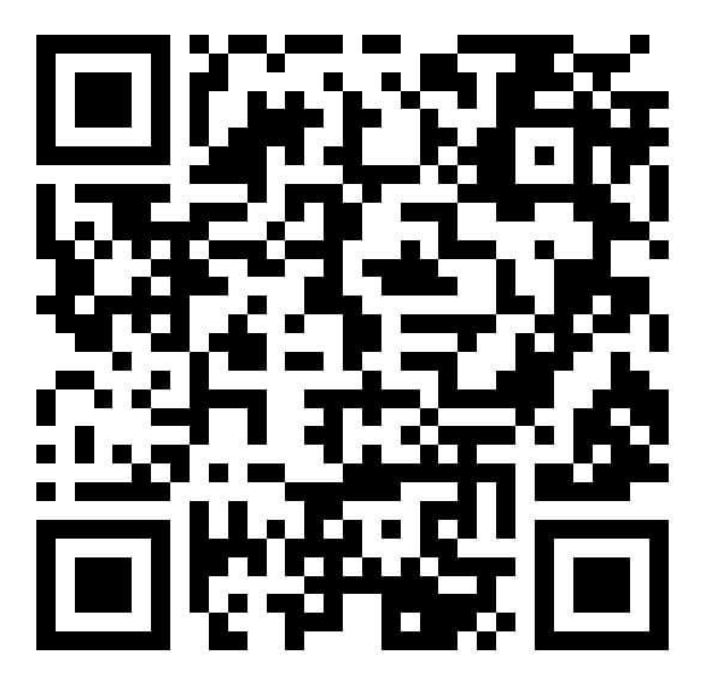

**Google Play** 

**App Store** 

Процесс регистрации аккаунта или вход в существующий.

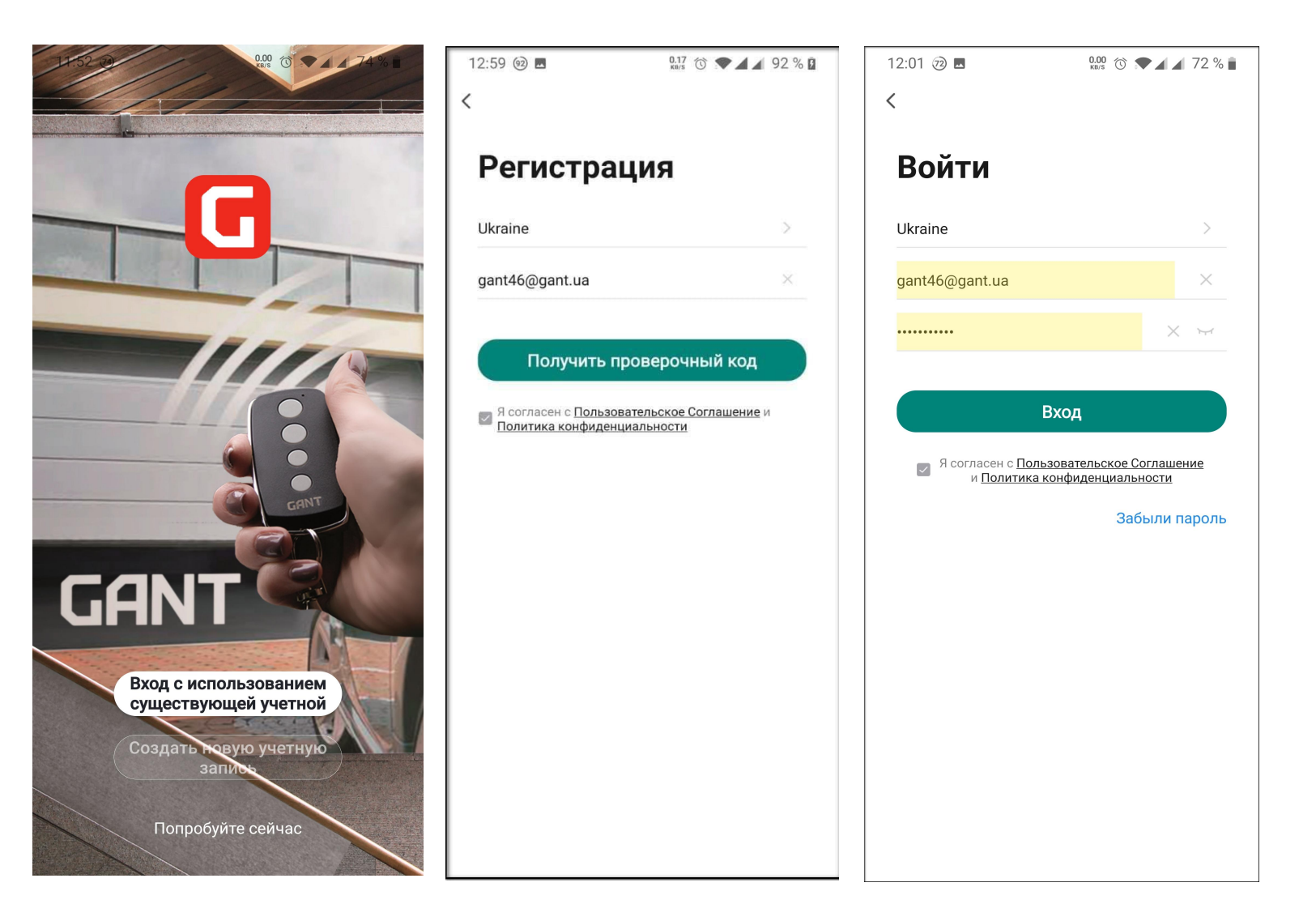

После установки приложения, выдайте ему все необходимые разрешения для работы в фоне и примите пользовательское соглашение.

Создайте в приложении аккаунт: введите данные своей электронной почты и введите проверочный код, полученный на эту почту. Создайте пароль для входа и запомните его. Убедитесь, что смартфон и внешний приемник Gant находятся в зоне действия сети Wi-Fi в диапазоне 2.4ГГц - это необходимо для настройки выключателя. В дальнейшем, смартфон может быть подключен к любой сети Wi-Fi, 3G, 4G.

# Добавление внешнего приемника в приложение:

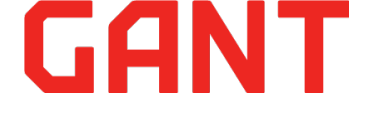

Для добавления приемника в приложение, нажмите на значек + в правом верхнем углу и выберите из списка устройств: "Gant внешний приемник Wi-Fi".

Убедитесь, что выключатель находится в режиме сопряжения - синий светодиод постоянно мигает. В текущем окне приложения поставить "галку" и нажмите "Вперед". Далее в следующем окне необходимо ввести пароль от сети Wi-Fi , которая используется для подключения. После успешного подключения к сети Wi-Fi выполняется поиск и добавление приемника, весь процесс может отображается в приложении и завершается сообщением об успешном добавлении устройства. В этом же окне можно переименовать устройство, если это необходимо, далее нажать "Завершить". После этого приемник появляется в основном окне приложения и им можно успешно управлять с помощью смартфона и задавать конфигурациюправления по времени.

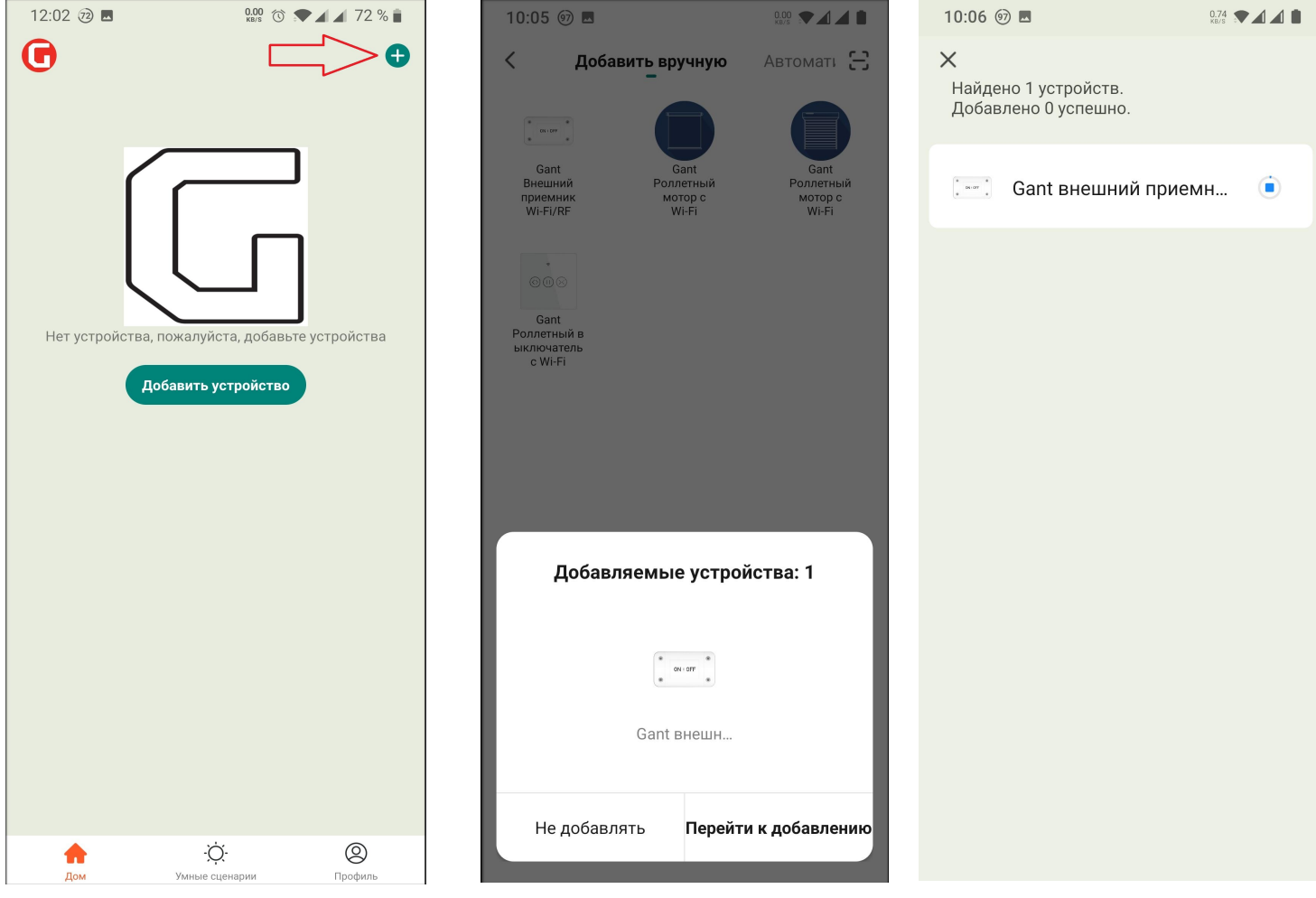

Добавление устройства

Выбор устройства

Поиск устройства

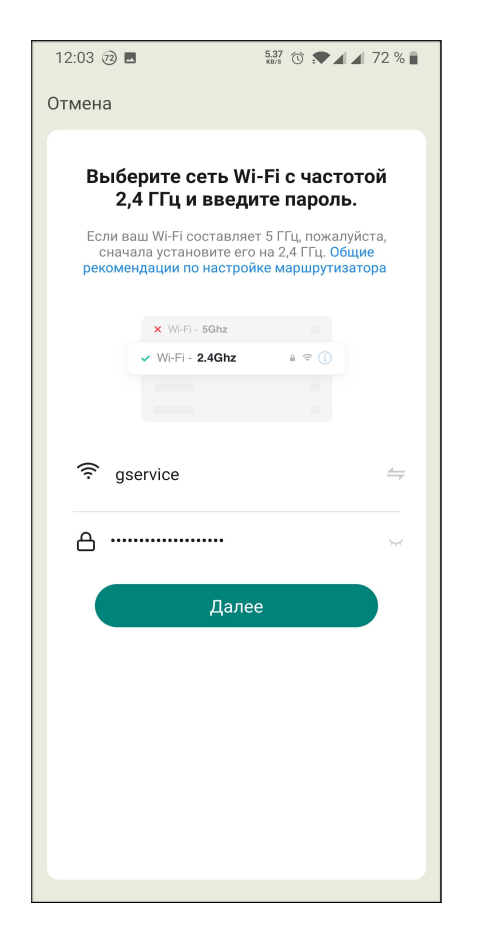

#### Ввод пароля Wi-Fi

| 10:09 🚳 🖪 |                            | 0.33 💌 🖌 🛔 🗎 |
|-----------|----------------------------|--------------|
| G         |                            | •            |
|           |                            |              |
| Gant B    | нешний приемни             | к Wi-Fi      |
| -         |                            |              |
|           |                            |              |
|           |                            |              |
|           |                            |              |
|           |                            |              |
|           |                            |              |
|           |                            |              |
|           |                            |              |
|           |                            |              |
|           |                            |              |
|           |                            |              |
|           |                            |              |
|           |                            |              |
|           |                            |              |
|           |                            |              |
|           |                            |              |
| Пожал     | іуйста, попробуйте по<br>О | озже<br>(2)  |
| Дом       | Умные сценарии             | Профиль      |

Устройство в меню

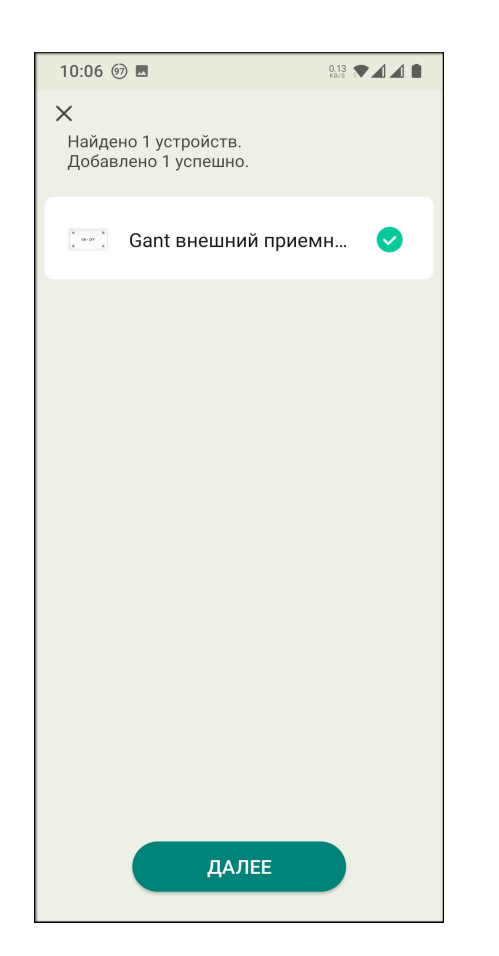

# Подключение устройства

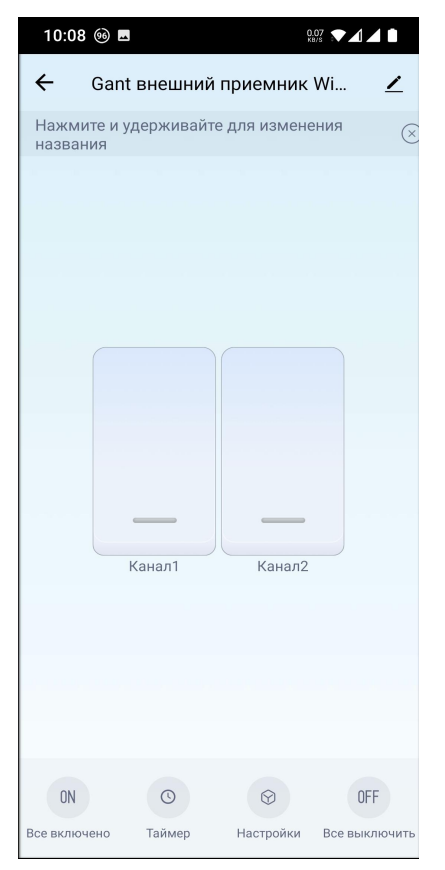

# Устройство добавлено

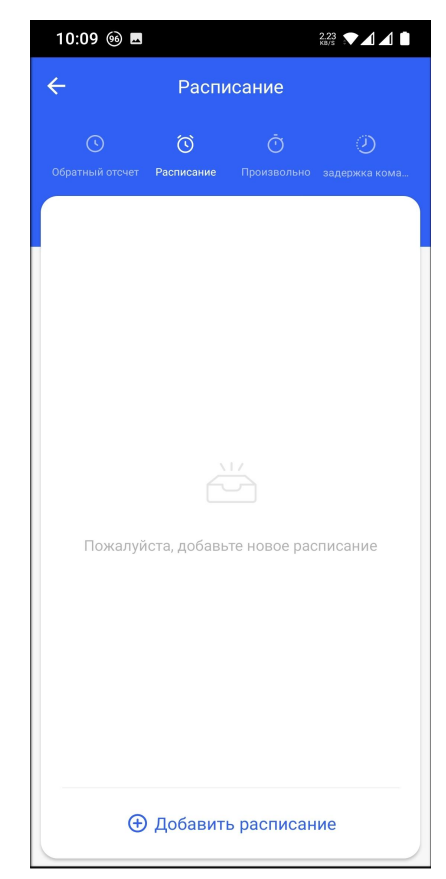

Управление приемником

Добавление таймеров

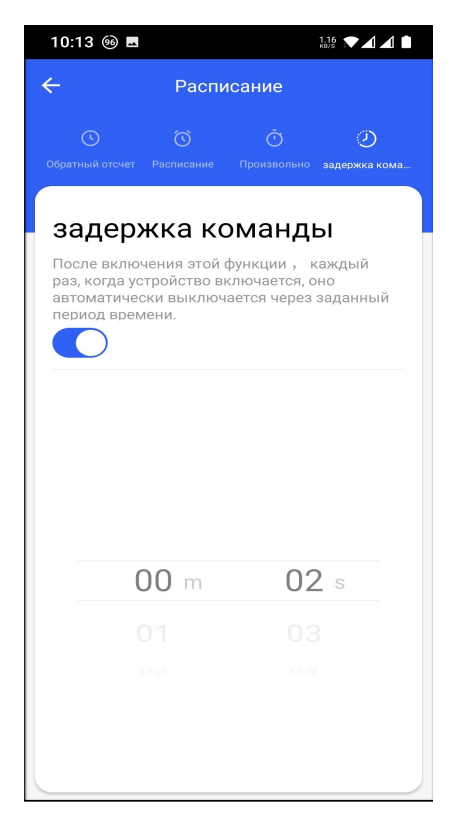

Настройки пульта ДУ

Настройки

Стату... Запоминать последнюю позицию >

настройка типа включения

When enabled, only one channel is allowed to be open and the others are automatically closed

настройка блокировки

0.06 💌 🖌 🛋 💼

клавиша 🗦

Включение задержки

| 10:14 🐵 🖪                                                                                            | 1 |
|----------------------------------------------------------------------------------------------------|---|
| 🔶 Настройки пульта ДУ                                                                                |   |
| <b>В</b> с<br>Пожалуйста, нажмите кнопку пульта<br>дистанционного управления в течение 10<br>секунд. |   |
| Отмена                                                                                               |   |

Поиск пульта ДУ

# Меню настройки

10:13 🚳 🖪

←

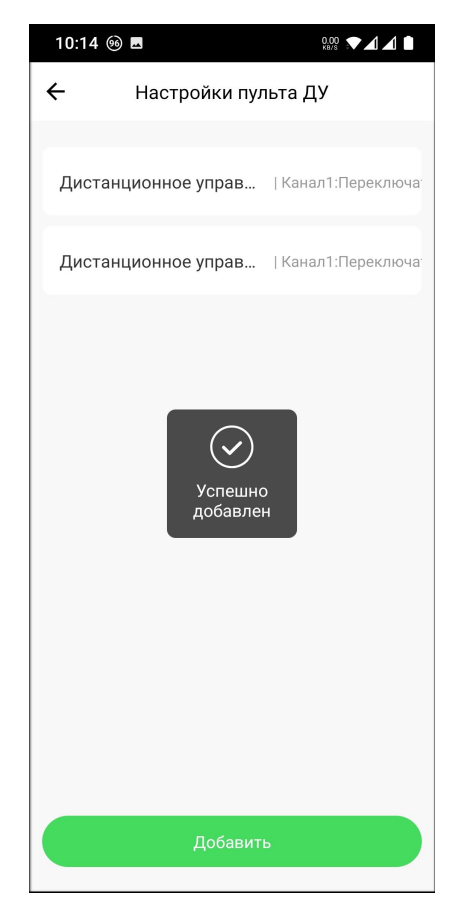

Пульт ДУ добавлен

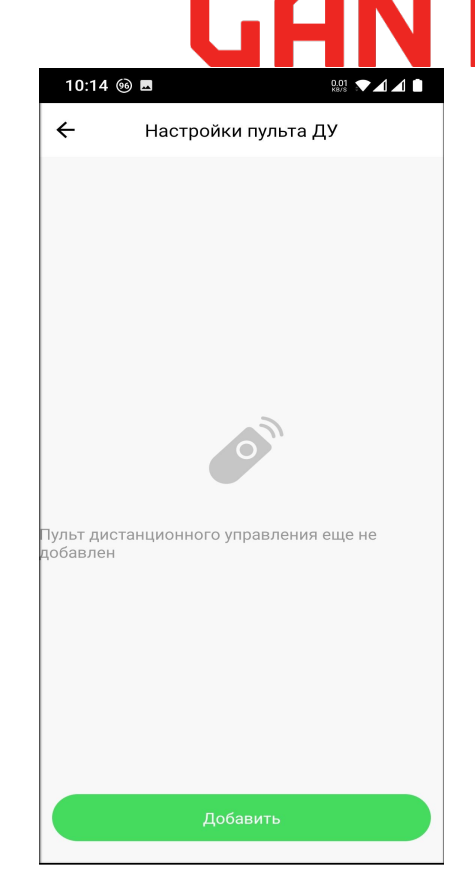

# Добавление пульта ДУ

# Управление и настройка внешнего приемника:

# Внимание!!! По умолчанию приемник имеет режим управления реле "Постоянная команда с фиксацией (с защёлкой)!!! Для возможности управления воротной автоматикой в пошаговом режиме (SBS), необходимо изменить режим работы нужного или обоих каналов на режим"Задержка команды 2сек" в меню настройки!

После добавления внешнего приемника в приложение необходимо выбрать нужный режим управления каналами реле.

Для управления воротной автоматикой и шлагбаумами необходимо задать режим управле ния с задержкой команды(короткой команды). Для этого в основном окне управления приемником перейти в пункт "Таймер", выбрать нужный канал и в открывшемся окне выбрать пункт "Задержка команды" и в нем активировать ползунок, выбрать минимальную длительность выполнения команды - 2секунды. Теперь можно вернуться по стрелке назад и задать тот-же режим для второго канала, если это необходимо. В меню " Таймер" так же можно задавать режимы работы реле как : Обратный отсчет, Расписание, Произвольно.

# Добавление пульта ДУ:

Внимание!!! Добавление пультов ДУ возможно только в меню настроек приемника после его первоначальной настройки! С внешних кнопок пульты не добавляются!!!

# Внешние кнопки на плате приемника служат для дублирования (проверки) выпол нения команды соответствующего канала и сброса к заводским настройкам!!!

Для добавления пульта ДУ необходимо в окне управления приемником выбрать пункт "Настройки", далее выбрать пункт "Настройки пульта ДУ" и нажать пункт "Добавить". Нажать и удерживать требуемую кнопку пульта в течении 10 секунд пока на экране не появится сообщение, что пульт добавлен. Ту же операцию произвести для остальных кнопок пульта, если необходимо. Далее в пункте записанного пульта настроить действие выполнения команды и выбрать нужный канал управления, либо выбрать оба канала. Для удаления пульта - выбрать требуемый пункт в списке записанных пультов и выпол

нить свайп влево, появится значек "удалить", нажать на него.

# Сброс к заводским настройкам, удаление приемника:

Для удаления приемника из приложения или сброса к заводским настройкам, необходимо **в приложении**: нажать и удерживать пиктограмму приемника в главном окне приложения, пока не появится пункт " удалить устройство".

кнопками на приемнике: коротко три раза нажать любую из двух кнопок на плате прием ника, синий светодиод начнет мигать, это означает, что устройство сброшено к заводским параметрам.

Can.

#### Добавление новых пользователей для совместного управления:

Для возможности управления устройствами другими пользователями существует два варианта:

**Вариант 1:** Если вы полностью доверяете дополнительному пользователю и не будете его ограничивать в управлении вашими устройствами, то для этого новый пользователь может просто ввести ваши регистрационные данные при входе в при ложение и пользоваться им на равне с вами.

Вариант 2: Для возможности контролировать, ограничивать и удалять пользовате лей в приложении для начала необходимо в приложении создать дом: для этого на основном экране перейти в пункт "Профиль", далее зайти в пункт "Управление до мом" и в нем войти в "Создать дом". Ввести всю необходимую информацию и со хранить. Далее войти в пункт вашего дома и перейти к пункту "Добавить участни ков" и поделиться сгенерированным кодом доступа любым способом доступным на вашем смартфоне, с новым участником. Далее новый участник вводит получен ный код доступа в пункт "Присоединяться к дому" и получает возможность управ ления устройствами вашего дома. При необходимости любого участника можно уда лить и прекратить доступ к управлению.

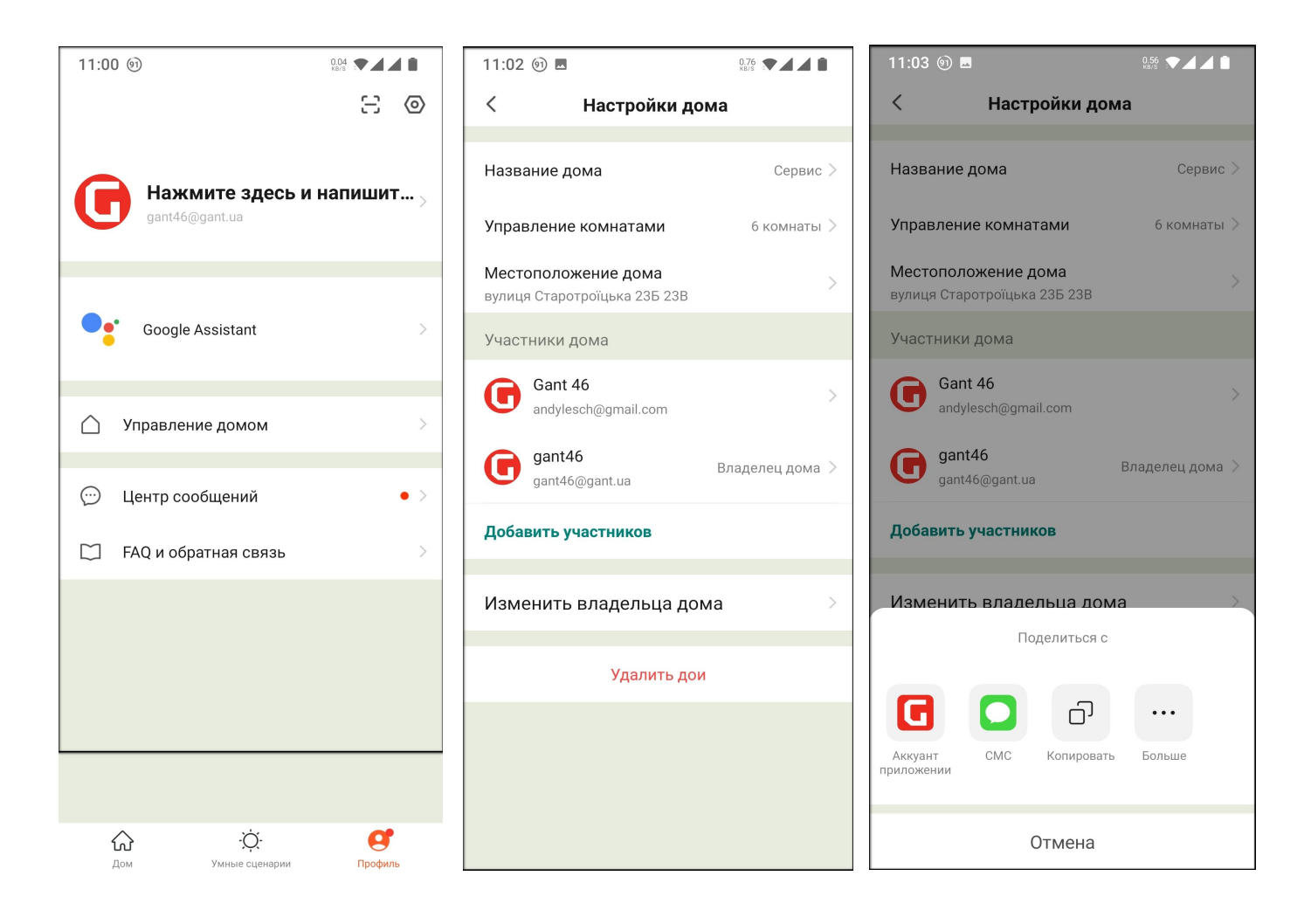

Вход в профиль

# Создание дома

Добавление участников